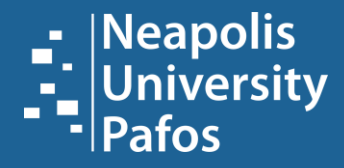

# **INFORMATION CENTER | LIBRARY**

HOW TO UPLOAD AN ASSIGNMENT ON MOODLE | TURNITIN

## STEP 1:

\_\_\_\_

Students can upload their assignments via Moodle in their courses. In each course, professors upload a submission link for assignments or theses. By selecting the link, the following image will appear, where you can choose "**Add Submission**" as shown by the red arrow.

| Εργασίες                                                                |                                                                                                   |   |
|-------------------------------------------------------------------------|---------------------------------------------------------------------------------------------------|---|
| Μέχρι 4000 λέξεις (10% +,-)<br>Lo Assignments.pdf<br>Κατάσταση Υποβολής | 26 February 2020, 5:19 AM                                                                         |   |
| Κατάσταση Υποβολής                                                      | Καμία προσπάθεια                                                                                  |   |
| Κατάσταση βαθμολόγησης                                                  | Χωρίς βαθμό                                                                                       | ۲ |
| Οφειλόμενη ημερομηνία                                                   | Monday, 4 May 2020, 12:00 AM                                                                      |   |
| Χρόνος που απομένει                                                     | 20 ημέρες 22 ώρες                                                                                 |   |
| Τελευταία τροποποίηση                                                   |                                                                                                   |   |
| Σχόλια υποβολής                                                         | <ul> <li>Σχόλια (0)</li> <li>Προσθήκη υποβολής</li> <li>Δεν έχετε κάνει ακόμη υποβολή.</li> </ul> |   |

### **STEP 2:**

#### YOU HAVE THE OPTION TO UPLOAD YOUR ASSIGNMENT IN TWO WAYS:

Method 1: Locate your assignment on your computer's desktop and drag it into the area marked with the red frame. Then, select "*Save changes*," as shown in the image below.

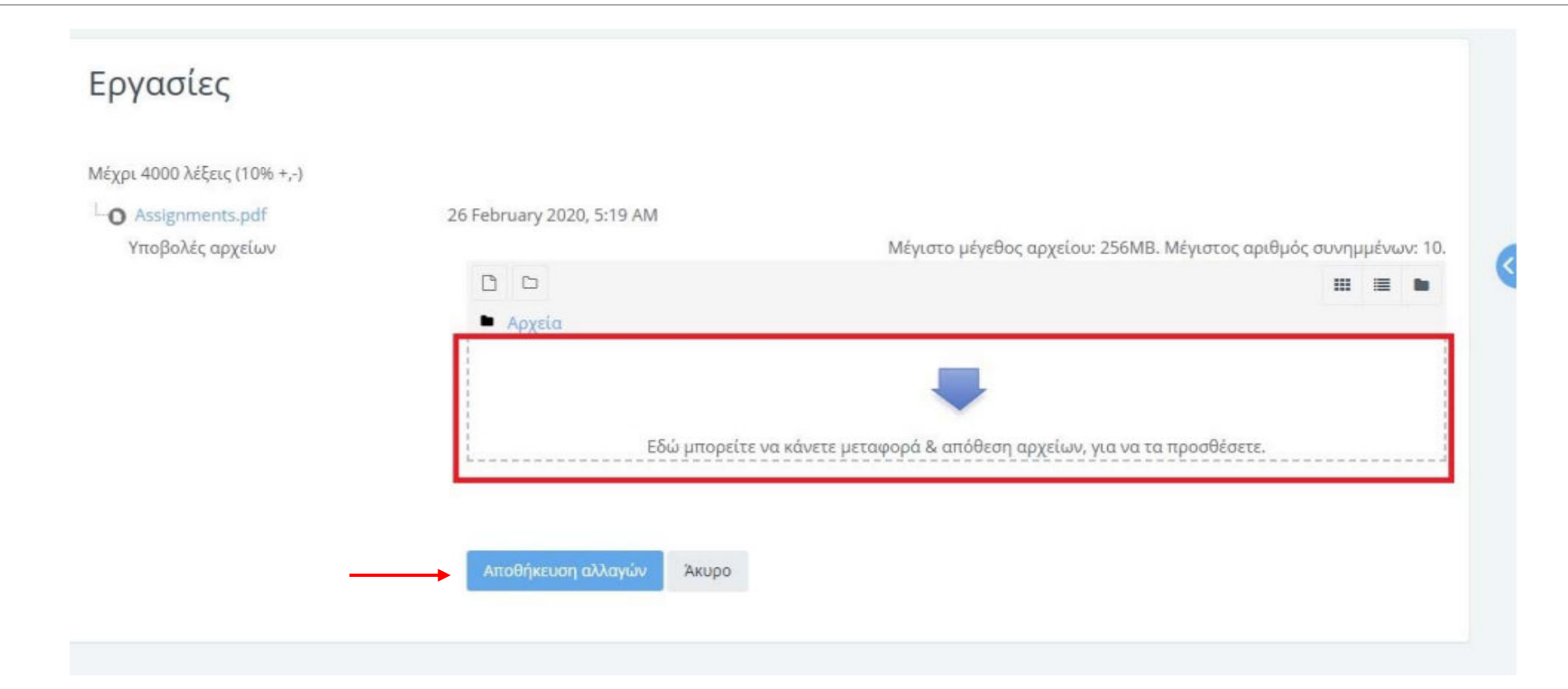

#### **BHMA 2:** YOU HAVE THE OPTION TO UPLOAD YOUR ASSIGNMENT IN TWO WAYS:

Method 2: Upload your assignment as an attachment, either from a file on your computer or from a USB stick. To do this, you must first click on the icon indicated by the red arrow.

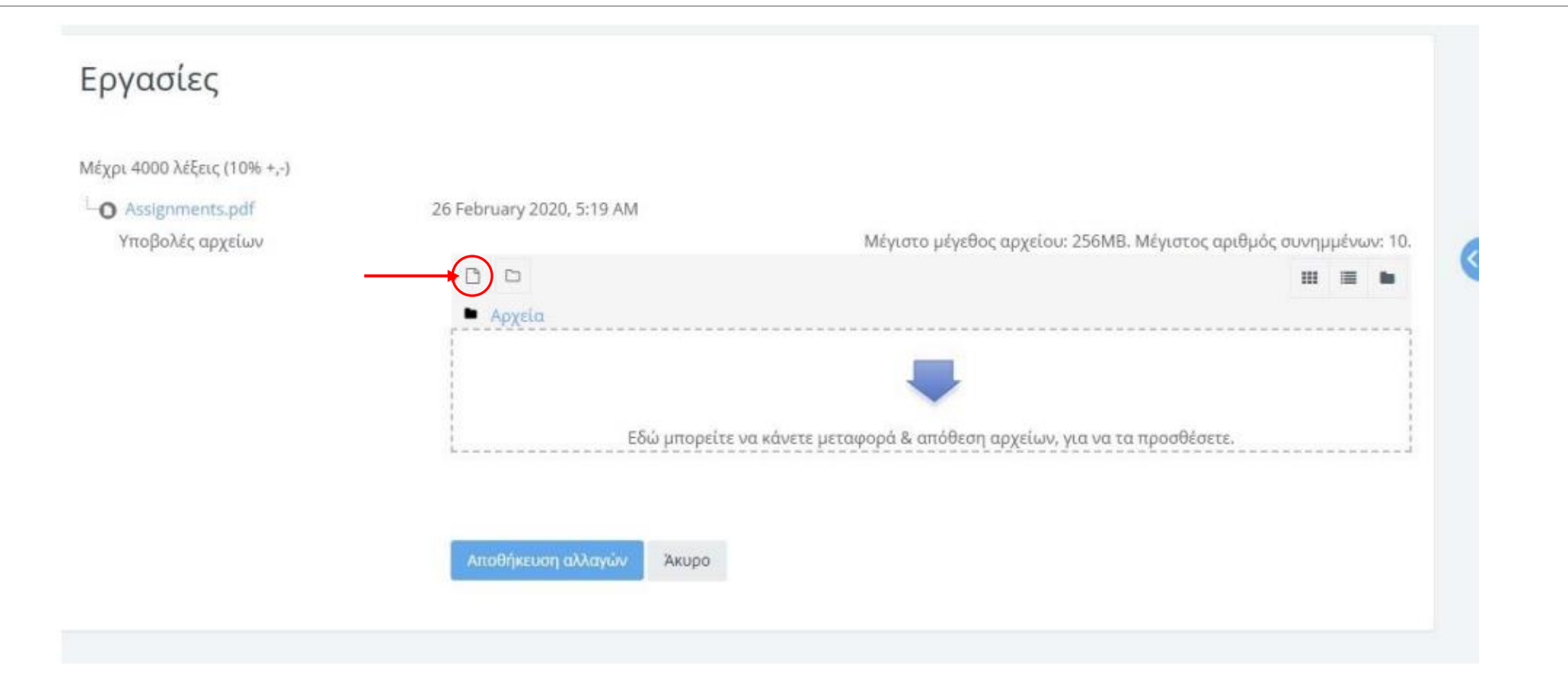

#### **STEP 2:** YOU HAVE THE OPTION TO UPLOAD YOUR ASSIGNMENT IN TWO WAYS: Then, the next page will open, where you need to first select "*Choose file*" and then "*Upload this file*," as shown in the image.

| <b>m</b> Πρόσφατα αρχεία                         |                                         |  |
|--------------------------------------------------|-----------------------------------------|--|
| 🜇 Ανέβασμα ενός<br>αρχείου                       | Συνημμένο<br>Choose File Do file chosen |  |
| <mark>ήι</mark> Προσωπικά αρχεία<br>ἕ) Wikimedia | Αποθήκευση ως                           |  |
|                                                  | Συγγραφέας                              |  |
|                                                  | Επιλέξτε άδεια                          |  |
|                                                  | Με επιφύλαξη παντός δικαιώματος 🗸 🗸     |  |

# **STEP 3:**

On this page, you will see your assignment file appear within the Turnitin platform frame, along with its icon and title, whether you have attached it or dragged it from the desktop. Then, select "*Save changes*."

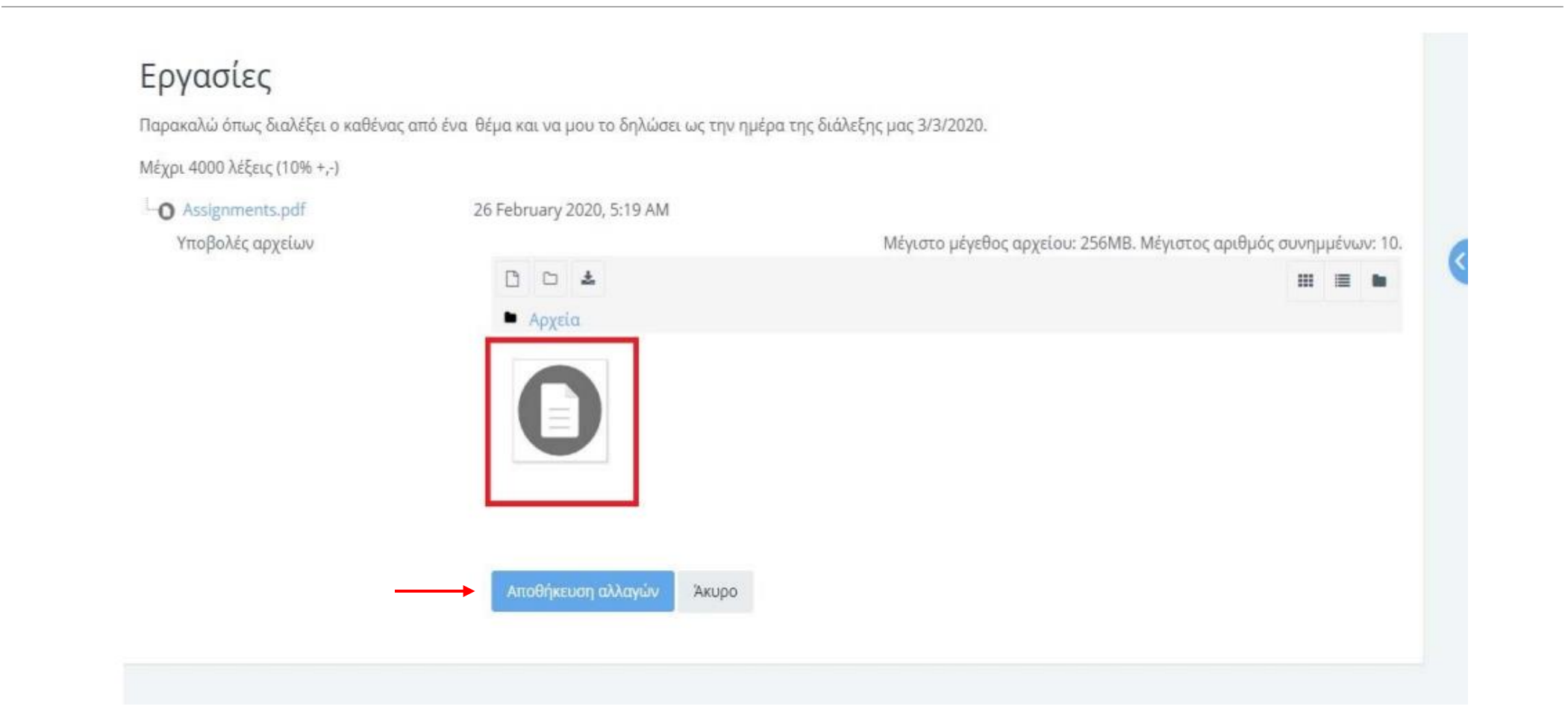

# STEP 4:

Here, you can see the successful submission of your assignment, and in the processing status, Turnitin displays "**Queued**". Additionally, in the Turnitin icon, you will see the unique ID number assigned to your submission.

| Κατάσταση Υποβολής     | Υποβλήθηκε για βαθμολόγηση          |                        |
|------------------------|-------------------------------------|------------------------|
| κατάσταση βαθμολόγησης | Χωρίς βαθμό                         |                        |
| Οφειλόμενη ημερομηνία  | Monday, 4 May 2020, 12:00 AM        |                        |
| Χρόνος που απομένει    | 20 ημέρες 21 ώρες                   |                        |
| Τελευταία τροποποίηση  | Monday, 13 April 2020, 2:28 AM      |                        |
| Υποβολές αρχείων       | O.docx<br>Ø Turnitin status: Queued | 13 April 2020, 2:28 AM |
| Σχόλια υποβολής        | <ul> <li>Σχόλια (0)</li> </ul>      |                        |

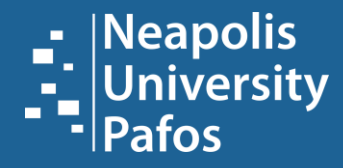

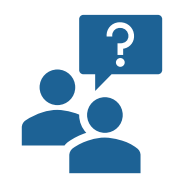

# For more information, please ask your librarian!

University of Neapolis Pafos Information Center | Library 2 Danais Avenue, 8042 Paphos, Cyprus